# FortiClient VPN + Tokens

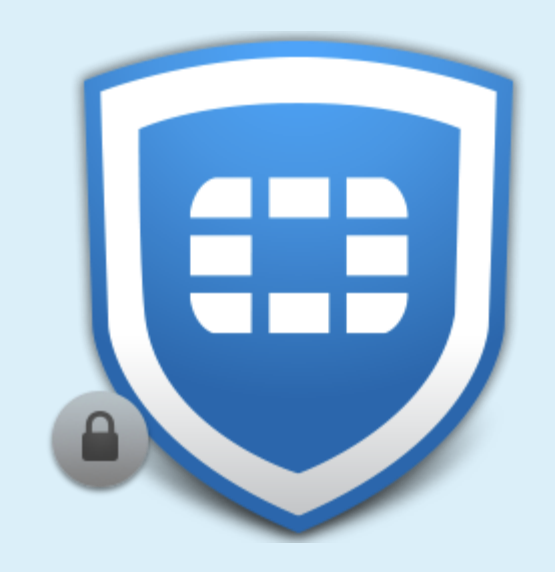

**BY IT SUPPORT** 

UPDATED OCTOBER 7<sup>TH</sup>, 2024

#### Welcome!

- FortiClient can be opened from your desktop. If not available on your desktop, search for it from the Start Menu.
- FortiClient will allow you to connect and access network drives and other resources when working remote.

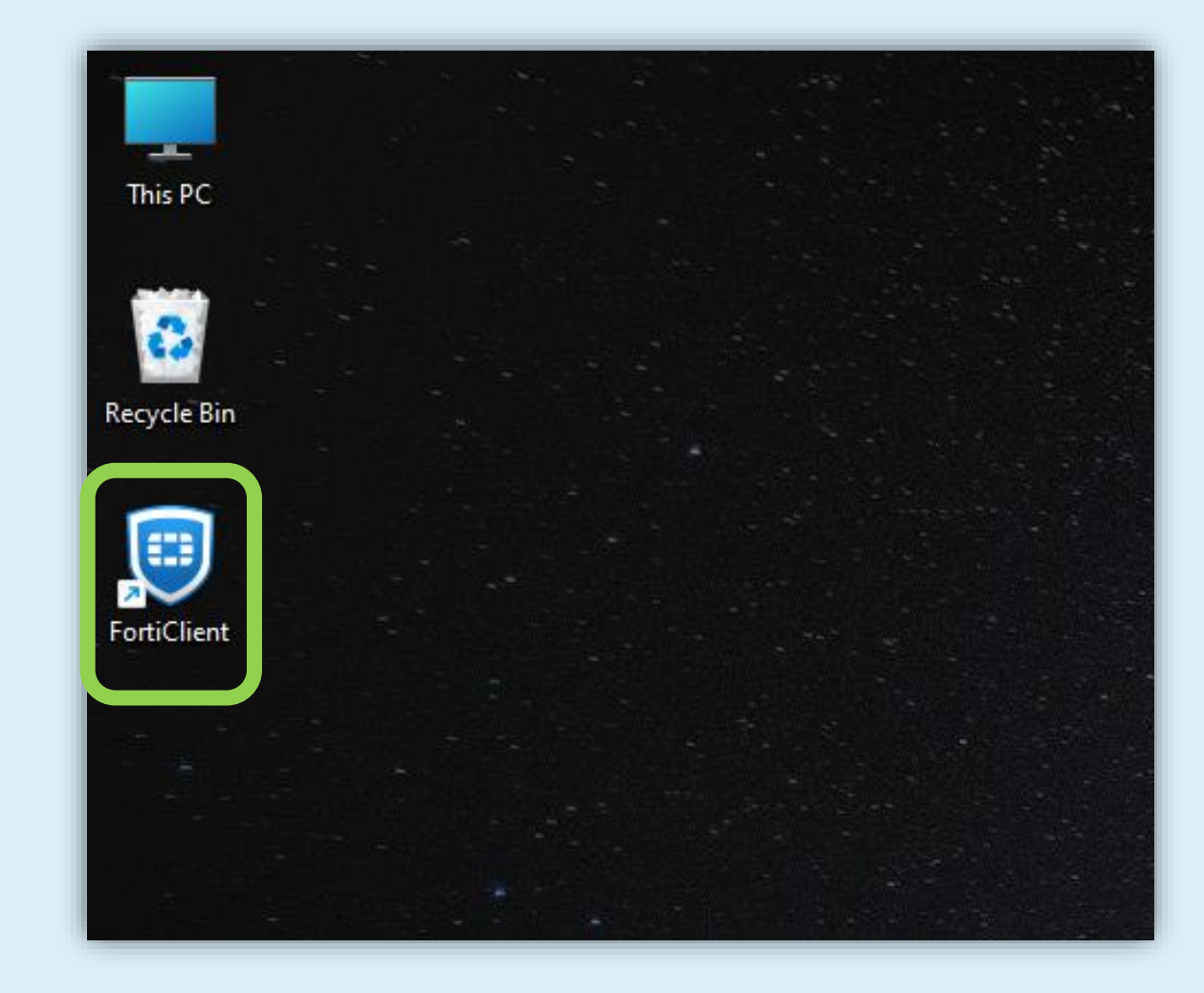

#### Open FortiClient

- Opening FortiClient will default to IPsec-HQ. This VPN connection will typically work when using from home\*
- \*Excludes AT&T Home Internet Air, Verizon 5G Home Internet, T-Mobile Home Internet

| 🔋 FortiClient - Zero Trust Fabric Agent |          |          |   | - | ×    |
|-----------------------------------------|----------|----------|---|---|------|
| File Help                               |          |          |   |   |      |
|                                         |          | 0        |   |   |      |
| 🔆 ZERO TRUST TELEMETRY                  |          |          |   |   |      |
|                                         |          |          |   |   |      |
| CTNA DESTINATION                        |          |          |   |   |      |
| ! Notifications                         | VPN Name | IPsec-HQ | • |   |      |
| C Settings                              |          |          |   |   |      |
| 🖾 About                                 |          | Connect  |   |   |      |
|                                         |          |          |   |   |      |
|                                         |          |          |   |   |      |
|                                         |          |          |   |   |      |
|                                         |          |          |   |   |      |
|                                         |          |          |   |   |      |
|                                         |          |          |   |   | <br> |

### **VPN** Choices

- IPsec-HQ
  - Default and will typically work when connecting from home.
- IPsec-HQ-backup
  - Backup connection. Will typically work when connecting from home.

#### SSL-HQ

Required connection choice when using mobile hotspot or restrictive networks (I.E. Verizon, AT&T, hotels, or oil rigs)

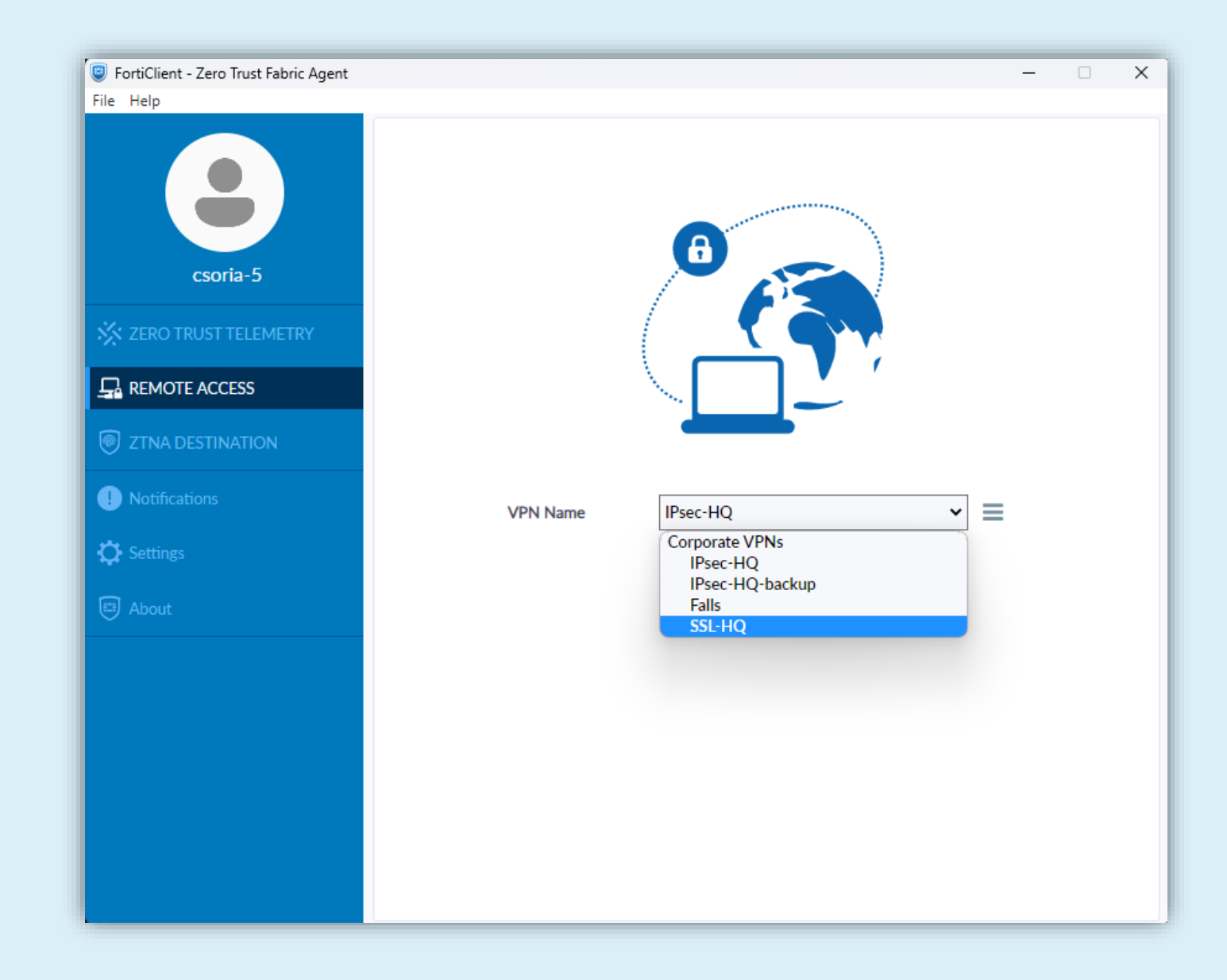

#### Connecting

- Select your VPN and click Connect.
- Stellar Drilling Fluids Rig Computers MUST use SSL-HQ.

| FortiClient - Zero Trust Fabric Agent |                   | _ | ×    |
|---------------------------------------|-------------------|---|------|
| File Help                             |                   |   |      |
| csoria-5                              | θ                 |   |      |
| 🔆 ZERO TRUST TELEMETRY                |                   |   |      |
|                                       |                   |   |      |
| ZTNA DESTINATION                      |                   |   |      |
| ! Notifications                       | Connecting to VPN |   |      |
| 🔅 Settings                            | VPN Name SSL-HQ ~ |   |      |
| About                                 | Disconnect        |   |      |
|                                       |                   |   |      |
|                                       |                   |   |      |
|                                       |                   |   |      |
|                                       |                   |   |      |
|                                       |                   |   |      |
|                                       |                   |   | <br> |

#### Username

- Your web browser will open to continue sign-in.
- Enter your username, same as when you sign into your computer.
- Click Next.

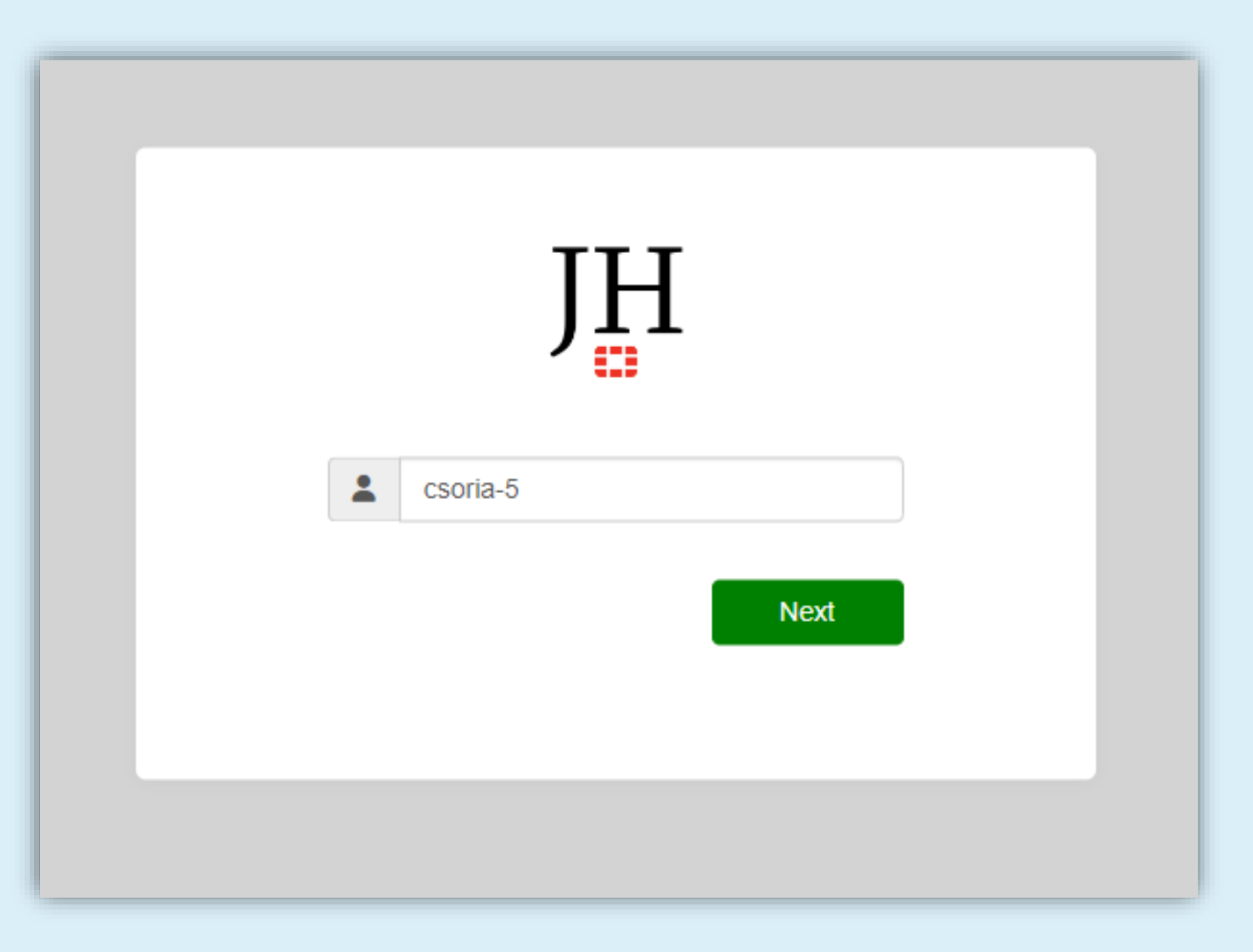

#### Password

- Enter your password.
- Click Login.

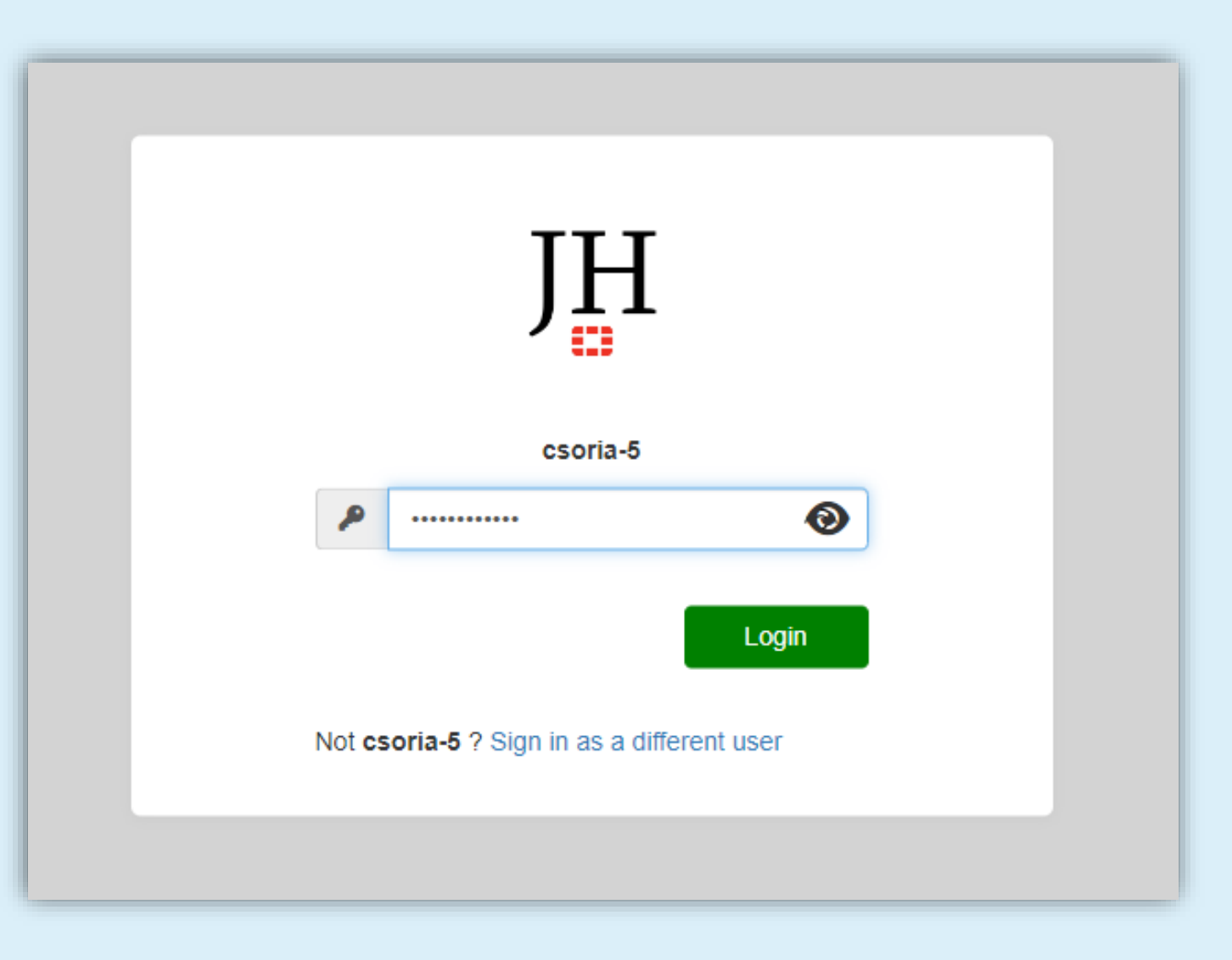

#### OTP (token)

Manually enter token code or approve Login Request.

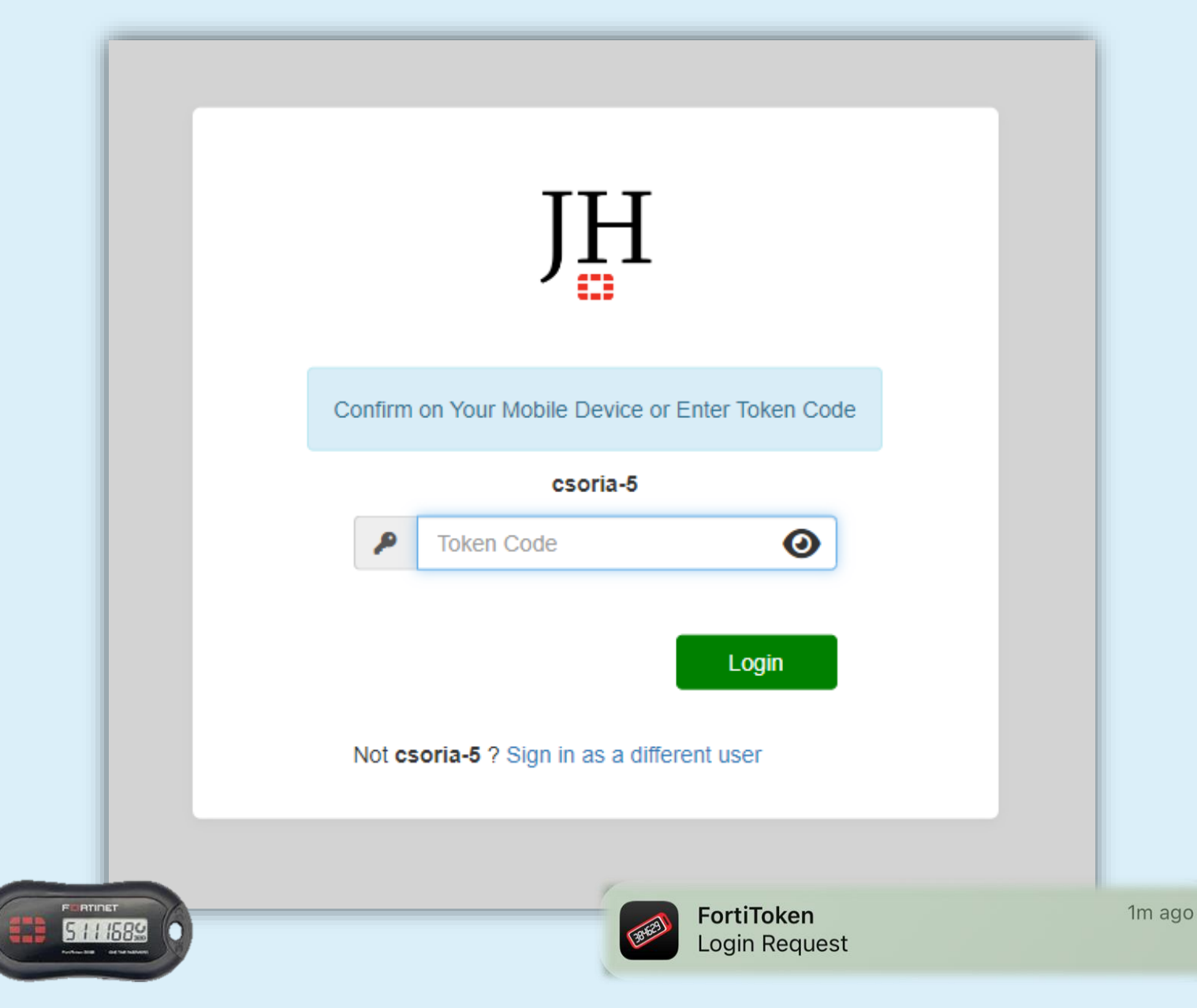

#### Connection Progress

The Status percentage will show progress.

| FortiClient - Zero Trust Fabric Agent | -               | × |
|---------------------------------------|-----------------|---|
| File Help                             |                 |   |
| csoria-5                              | 8               |   |
| 🔆 ZERO TRUST TELEMETRY                |                 |   |
|                                       |                 |   |
| ZTNA DESTINATION                      |                 |   |
| Notifications                         | Status: 98%     |   |
| C Settings                            | VPN Name SSL-HQ |   |
| About                                 | Disconnect      |   |
|                                       |                 |   |
|                                       |                 |   |
|                                       |                 |   |
|                                       |                 |   |
|                                       |                 |   |
|                                       |                 |   |

#### Connected

- Verify Bytes Received and Bytes Sent are incrementing.
- If you see a black window, please minimize.

| FortiClient - Zero Trust Fabric Agent                                                                                                    | -                                                          |  |
|----------------------------------------------------------------------------------------------------|------------------------------------------------------------|--|
| File Help                                                                                                    |                                                            |  |
| csoria-5                                                                                                    | VPN Connected                                              |  |
| X ZERO TRUST TELEMETRY                                                                                                    |                                                            |  |
|                                                                                                    |                                                            |  |
| TTNA DESTINATION                                                                                                    | VPN Name SSL-HQ                                            |  |
| Intersection Intersection In | IP Address 10.1.129.1<br>Username csoria-5@JoyHoldings.com |  |
| the second                                                                                                    | Duration 00:00:04                                          |  |
| Settings                                                                                                    | Bytes Sective 0.14 KB<br>Bytes Sent 2.72 KB                |  |
| About                                                                                                    | Disconnect                                                 |  |
|                                                                                                    |                                                            |  |
|                                                                                                    |                                                            |  |
| ten32(md.ae                                                                                                    |                                                            |  |
|                                                                                                    |                                                            |  |
|                                                                                                    |                                                            |  |
|                                                                                                    |                                                            |  |
|                                                                                                    |                                                            |  |

### Windows 11 Lockscreen

| Logged C                                         | )n                    |     |
|--------------------------------------------------|-----------------------|-----|
| Logged C<br>Offline Tokens: Until 20             | Dn<br>025-01-05 09:08 |     |
| Logged C<br>Offline Tokens: Until 20<br>Password | Dn<br>025-01-05 09:08 | ] ← |

You can check when your tokens expire from your Windows lock screen.

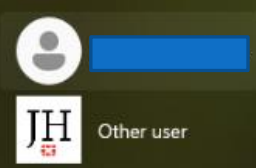

## Windows 10 Lockscreen

Logged On

Offline Tokens: Until 2023-03-02 17:37

Password OTP Administrator Override You can check when your tokens expire from your Windows lock screen.

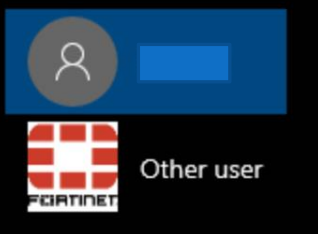

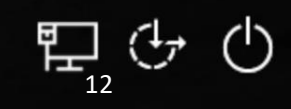

#### Force Refresh Tokens

- Hold down the Windows key + L
- Sign in again to trigger a token refresh.
- Depending on your internet connection, wait a few minutes for your computer to refresh tokens.
- To check for successful download, lock your computer and check the date.

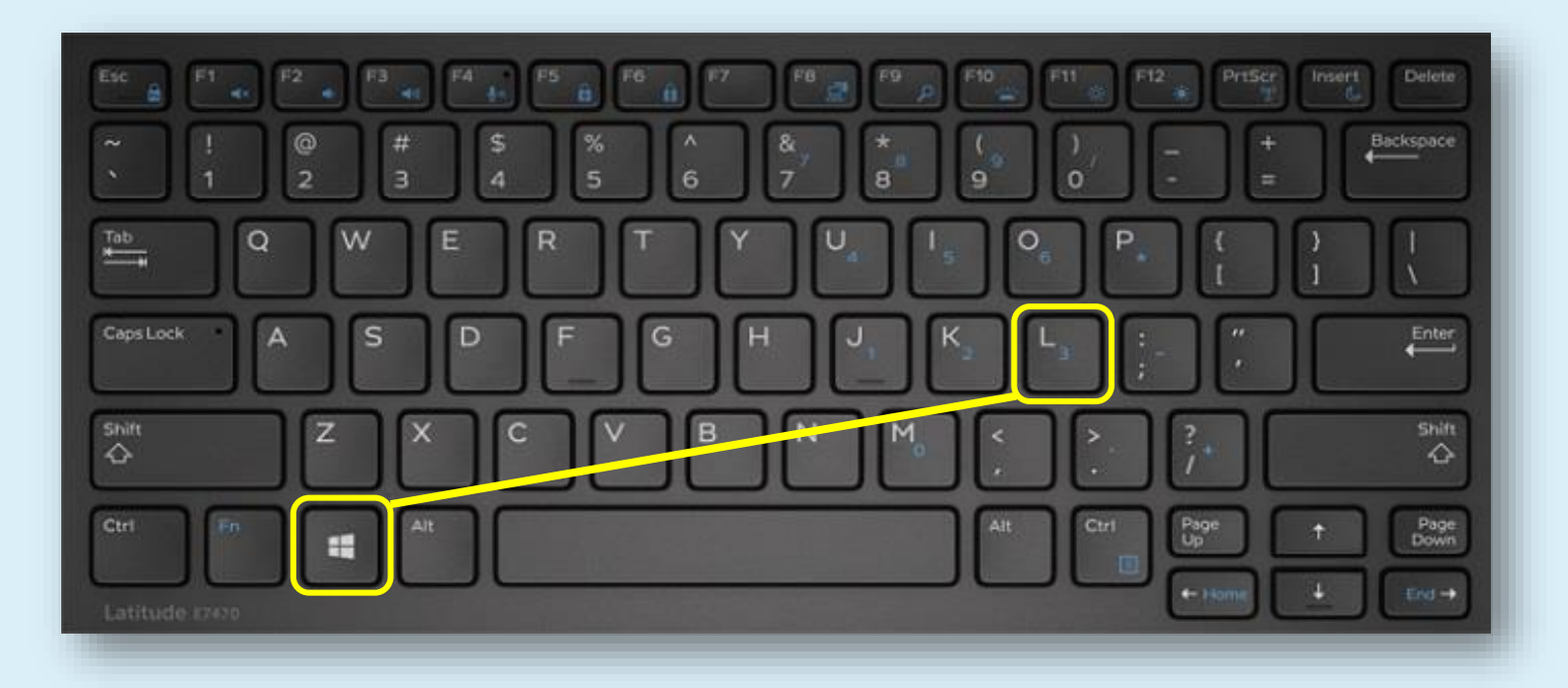

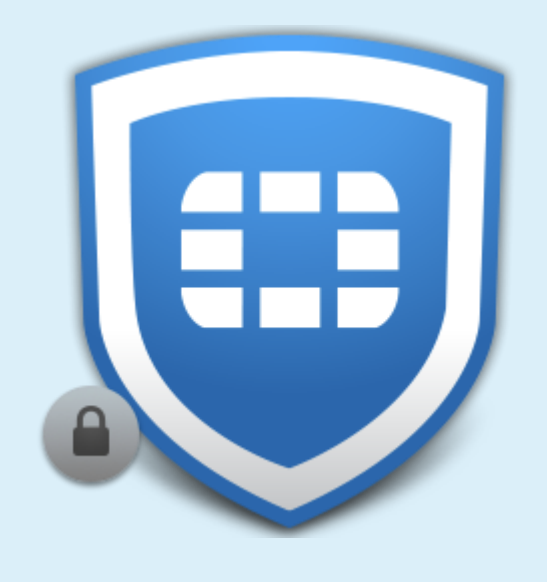

# Troubleshooting

CLICK HERE TO CONTACT IT SUPPORT